# Как в Контур.Экстерн ответить на требование о представлении пояснений к НДС

Плательщики НДС подают декларации в ФНС исключительно через интернет. В соответствии со статьей 23 НК РФ, они обязаны обеспечить получение из налогового органа требований пояснений к этой декларации в электронном виде (пункт 5.1). Предоставить эти пояснения нужно также строго по ТКС. Расскажем о том, как это сделать пользователю сервиса Контур.Экстерн.

## Получение требования по НДС

Требования пояснений могут быть вызваны разными **нарушениями** при формировании декларации по НДС, например:

- не сошлись контрольные соотношения между определенными полями формы;
- в декларации у контрагента запись по сделке отсутствует;
- в данных книг покупок и продаж налогоплательщика и его контрагента найдены расхождения.

Первичное требование ФНС формируется и направляется системой проверки деклараций автоматически. Получив его, налогоплательщик должен уведомить об этом налоговый орган в шестидневный срок — для этого направляется квитанция о приеме требования. Далее дается **5 дней** на то, чтобы подготовить пояснение и направить его в ФНС.

### Алгоритм ответа на требование в Контур.Экстерн

Форма пояснения в сервисе зависит от того, какой тип расхождений выявлен. Но первоначально порядок действий одинаков. На главной странице нужно открыть пункт меню **«Новое»**, затем войти во вкладку **«Требования»** и нажать ссылку **«Все требования»**:

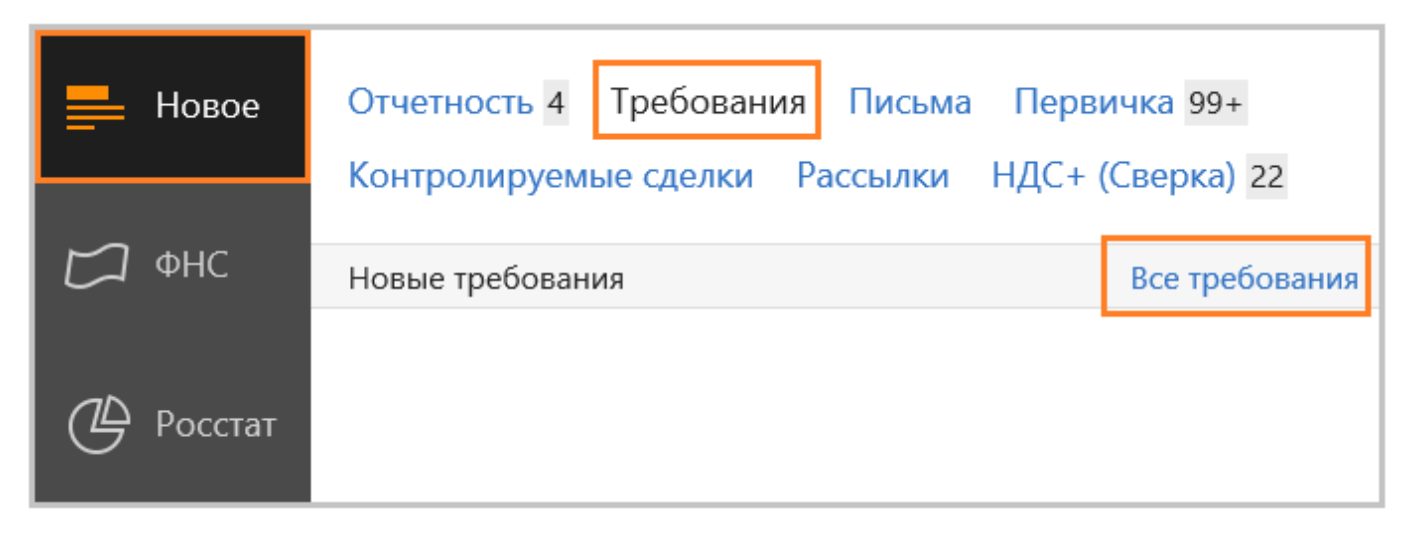

Откроется список с требованиями, среди которых следует выбрать нужное:

| < Документы            | Текущая организация 👻 Текущий пользователь 👻 Кратко 👻                               |
|------------------------|-------------------------------------------------------------------------------------|
| Фильтры Поиск          | Требование о представлении пояснений<br>и еще 1 документ из ИФНС 0002               |
| Все документы          | Требование о представлении пояснений<br>и еще 1 документ из ИФНС 0002               |
| Отчеты<br>Письма       | Требование о представлении документов (информации)<br>из ИФНС 6699                  |
| Запросы ИОН            | Пребование о представлении пояснений<br>и еще 1 документ из ИФНС 6699               |
| Рассылки<br>Требования | Требование о представлении пояснений<br>и еще 1 документ из ИФНС 6699               |
| Заявления              | Требование о представлении документов (информации)<br>и еще 1 документ из ИФНС 6699 |

В следующем окне будет представлена подробная информация о выбранном требовании. Чтобы ответить на него, в выпадающем меню внизу экрана нужно выбрать **«Заполнить ответ на требование»**:

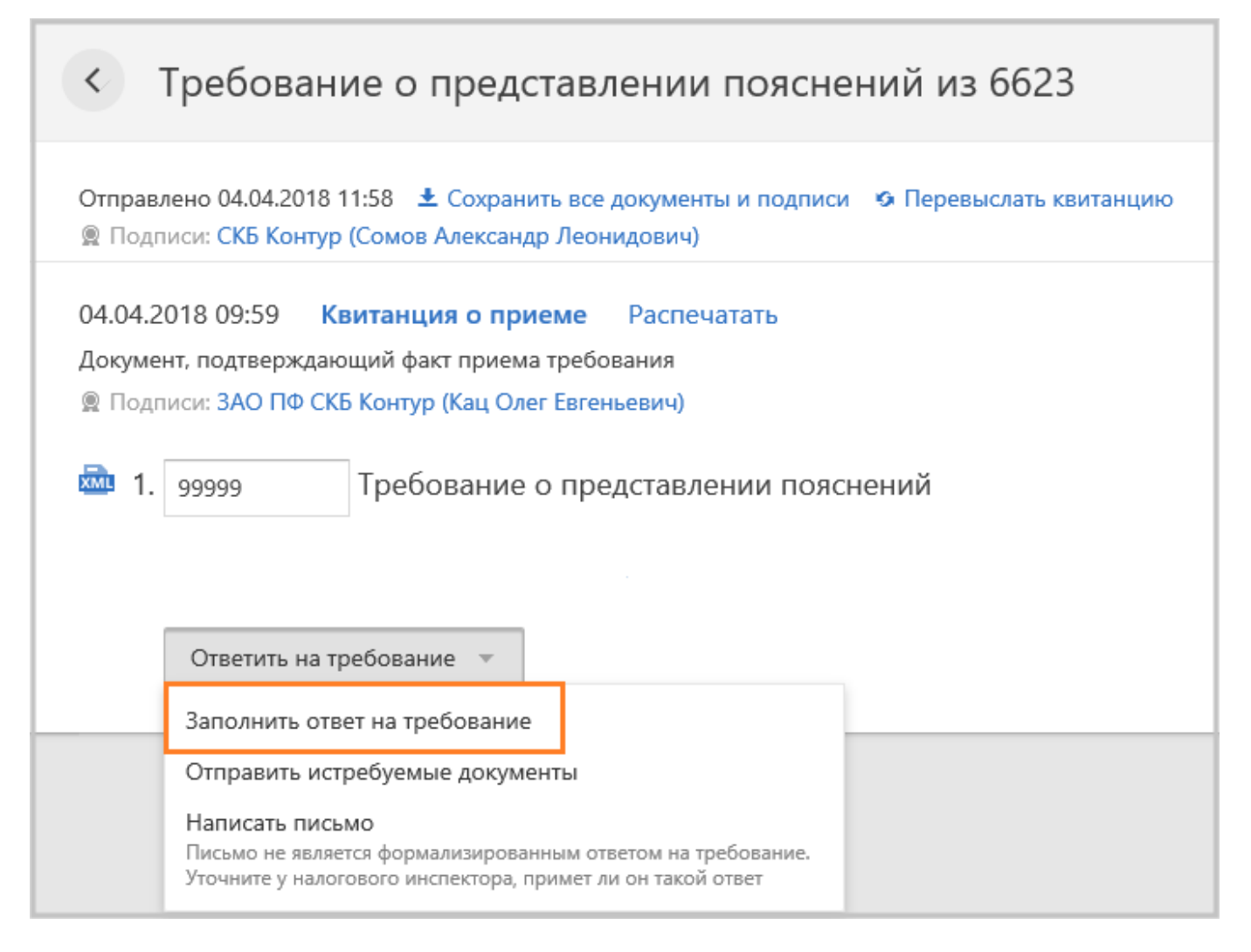

Если требуется загрузить подготовленный ответ либо поясняющие документы, нужно выбрать пункт меню «**Отправить истребуемые документы**».

При выборе «**Формирование ответ на требование**» откроется форма, в которой часть полей будет заполнена автоматически. Сервис берет эти сведения из поступивших требований.

Вот как выглядит форма ответа в Контур.Экстерн:

| Ввод данных для организации: ЗАО По    | Ф СКБ Контур 111 (669900000-669901001)                                                                                    |
|----------------------------------------|----------------------------------------------------------------------------------------------------|
| Реквизиты ответа                       | Реквизиты ответа                                                                                                    |
| Книга покупок                          | Нормативная база                                                                                                    |
| Книга продаж                           | Сведения о декларации                                                                                                    |
| Дополнительные листы<br>книги покупок  | Имя файла декларации по НДС система заполнит автоматичесі<br>или заполнено неверно — отредактируйте его.                  |
| Дополнительные листы<br>книги продаж   | Имя файла декларации, на которую получено требование<br>Период                                                            |
| Журнал выставленных<br>счетов-фактур   | Организация                                                                                                    |
| Журнал полученных<br>счетов-фактур     | Данные подставлены из реквизитов в сервисе. Чтобы измениті<br>После этого они обновятся здесь.                            |
|                                        | Наименование организации                                                                                                  |
| лицами, указанными                     | ИНН организации                                                                                                    |
| Невключенные счета-фактуры             | кпп                                                                                                    |
| Невыполненные контрольные соотношениям | Подписант                                                                                                    |
| Пояснительное письмо                   | Имя подписанта подставлено из реквизитов. Чтобы оно измен<br>Признак лица. подписавшего документ. Принимает значение: 3 – |

Если будет направляться **уточненная декларация**, то сведения по счетамфактурам, которые в нее войдут, в ответе на требование не заполняются.

В форме ответа могут быть нюансы, которые зависят от того, в каком формате направлено требование. Это может быть **pdf** и/или **xml**. Если пришел pdf-файл, то в ответе будут присутствовать поля:

- «Невключенные счета-фактуры»;
- «Невыполненные контрольные соотношения»;
- «Пояснительное письмо».

Если требование направлено в формате xml, то двух последних полей не будет. Суть в том, что к требованиям, которые поступили в xml-формате, текстовые пояснения подать нельзя. Это связано с особенностями обработки ответов системой АСК НДС-2 — она не может считывать текстовые сообщения.

На следующем изображении показано, как выглядит информация о возможных ошибках, в отношении которых требуются пояснения. В некоторых разделах данные могут отсутствовать — это значит, что такой информации в требовании нет.

| Удалить<br>строку                                                                                                    | Описание возможной оши                          | Номер графы,<br>содержащей<br>ошибку** | Nº n/n* | Код вида<br>операции <sup>1</sup> | Номер<br>счета-фактуры<br>продавца |  |  |
|----------------------------------------------------------------------------------------------------|-------------------------------------------------|----------------------------------------|---------|-----------------------------------|------------------------------------|--|--|
|                                                                                                    |                                                 |                                        | 1       | 2                                 | 3                                  |  |  |
|                                                                                                    | Возможно, допущена ошибка в<br>следующих графах | 19                                     | 4       | 01                                | 155                                |  |  |
|                                                                                                    | Возможно, допущена ошибка в<br>следующих графах | 19                                     | 12      | 02                                | 1257                               |  |  |
|                                                                                                    | Возможно, допущена ошибка в<br>следующих графах | 19                                     | 15      | 01                                | 1752                               |  |  |
| * Не редактируются поля, которые показаны в требовании в качестве информационных и не должны быть откорректированы в рамках (<br>** Номера ошибочных граф соответствуют номерам граф в печатной форме требования, которые также указаны в данной форме<br><sup>1</sup> Код вида операции заполняется в соответствии с приказом <u>MMB-7-3/83@</u> и письмом <u>от 22.01.2015 N ГД-4-3/794@</u><br><sup>2</sup> Допустим ввод нескольких значений с использованием запятой и точки с запятой. Шаблон ввода: №1, 01.01.2015; №2, 01.02.2015<br><sup>3</sup> Допустим ввод нескольких значений с использованием точки с запятой |                                                 |                                        |         |                                   |                                    |  |  |
| [                                                                                                    |                                                 |                                        |         |                                   |                                    |  |  |
| ← Назад Сохранить и закрыть Контроль и отправка Далее →                                                                                                    |                                                 |                                        |         |                                   |                                    |  |  |

#### Расхождения с контрагентами

Чтобы составить пояснение по поводу расхождений с контрагентами, нужно сравнить данные из полученного требования с имеющимися счетамифактурами, а также с информацией из книг покупок и продаж, журналов учета счетов-фактур. Следующие действия зависят от того, есть ли ошибка и на чьей стороне.

Ошибки в данных нет. Строку в ответе изменять не нужно.

| Возможно, допущена ошибка в следующих графах |  | 19 | 12 | 02 | 1257 |
|----------------------------------------------|--|----|----|----|------|
|----------------------------------------------|--|----|----|----|------|

Сведения остались без изменений — расхождений по данным налогоплательщика нет

#### Счет-фактура был отправлен ошибочно. Действия такие:

- 1. Отметить галочкой, как показано на изображении ниже, строку, содержащую сведения об этом счете-фактуре. В ФНС поступит информация, что эта строка должна быть удалена.
- 2. Подать уточненную декларацию по НДС.

|  | Возможно, допущена ошибка в<br>следующих графах | 19 | 12 | 02 | 1257 |
|--|-------------------------------------------------|----|----|----|------|
|--|-------------------------------------------------|----|----|----|------|

Отметка означает, что эти сведения должны быть исключены из декларации

В первичном документе содержится верная информация, а при заполнении декларации допущена ошибка. Исправление можно внести непосредственно в ответе на требование в той графе, где указаны ошибочные данные. Подавать корректирующий отчет не нужно.

| Возможно, допущена ошибка в следующих графах |  | 19 | 12 | 07 | 1257 |
|----------------------------------------------|--|----|----|----|------|
|----------------------------------------------|--|----|----|----|------|

Следует исправить реквизит счета-фактуры в ответе на требование

Ошибка в сумме налога. При выявлении такой ошибки пользователю следует:

- 1. Отметить строку, заявив тем самым о необходимости ее удалить.
- 2. Подать уточненную декларацию по НДС.

Исправить ошибку в ответе на требование нельзя, поскольку это должно сопровождаться подачей новой декларации. Поэтому данные в графе 19 не редактируются.

**Нужно удалить все строки требования.** Отвечать на него в таком случае бессмысленно, нужно сразу подавать уточненную декларацию. После этого в базе ФНС все сведения будут исправлены.

### Отсутствующие счета-фактуры

Действия по исправлению ошибок зависят от того, в каком формате пришло такое требование.

#### В формате PDF

Нужно сравнить данные из требования с первичным документом и выяснить, где содержится ошибка.

Если **ошибка в декларации есть, а в счете-фактуре нет**, то поясняющие сведения вносятся в таблицу 1. Нужно внести данные, указанные в требовании, а также корректные сведения (колонка **«у меня»**).

| Τá | Таблица 1. Сведения, поясняющие расхождения (ошибки, противоречия, несоответствия) |        |                |        |               |        |  |
|----|------------------------------------------------------------------------------------|--------|----------------|--------|---------------|--------|--|
|    | ИНН покупателя                                                                     |        | КПП покупателя |        | Номер СФ      |        |  |
|    |                                                                                    |        |                |        |               |        |  |
|    | из требования                                                                      | у меня | из требования  | у меня | из требования | у меня |  |
| ×  |                                                                                    |        |                |        |               |        |  |
| ×  |                                                                                    |        |                |        |               |        |  |
| Д  | Добавить запись                                                                    |        |                |        |               |        |  |

Таблица 1. Сведения, поясняющие расхождения

Если сведения о счете-фактуре указаны декларации, но в действительности операции не было, заполняется таблица 2. В ней указывается информация по неподтвержденным налогоплательщиком операциям, взять которую нужно из самого требования.

| Tać | Таблица 2. Сведения о записях, операции по которым не подтверждаются |  |  |  |  |  |  |  |  |
|-----|----------------------------------------------------------------------|--|--|--|--|--|--|--|--|
|     | Номер СФ Дата СФ ИНН покупателя КПП покупателя                       |  |  |  |  |  |  |  |  |
| ×   |                                                                      |  |  |  |  |  |  |  |  |
| ×   |                                                                      |  |  |  |  |  |  |  |  |
| Доб | Добавить запись                                                      |  |  |  |  |  |  |  |  |

Сведения о записях, операции по которым не подтверждаются

#### В формате XML

Если ошибка в декларации, а в счете-фактуре данные указаны верно, то нужно выбрать пункт **«В декларации опечатка, но сумма НДС верна»**. В колонках **«исправить на»** следует указать корректные данные.

| Счет-фактура в декларации покупателя                                                | Пояснение (почему в вашей декларации<br>отсутствует такой счет-фактура)                                                                                                    | Раздел, в которо<br>запись о счет | Раздел, в котором отражена<br>запись о счете-фактуре |                     | Номер счета-фактуры |        |  |
|-------------------------------------------------------------------------------------|----------------------------------------------------------------------------------------------------|-----------------------------------|------------------------------------------------------|---------------------|---------------------|--------|--|
|                                                                                     |                                                                                                    | было в книге продаж               | исправить на                                         | было в книге продаж | исправить на        | в декл |  |
| СФ № 23241434 от 23.06.2017<br>Покупатель: ООО «Ромашка»,<br>394020502050–394001001 | <ul> <li>В декларации опечатка, но сулиа НДС верна</li> <li>Счет-фактура был пропущен, будет включен<br/>в уточненную декларацию</li> <li>Счет-фактура отсутствует, операция<br/>не подтаерждается</li> </ul> | 123                               | 123                                                  | 123                 | 123                 | 123    |  |
| СФ № 23241434 от 23.06.2017<br>Покупатель: ОСО «Ромашка»,<br>394020502050-394001001 | <ul> <li>В декларащии опечатка, но сумиа НДС верна</li> <li>Счет-фактура был пропущен, будет включен<br/>в уточненную декларацию</li> <li>Счет-фактура отсутствует, операция<br/>не подтверждается</li> </ul> | 123                               |                                                      | 123                 |                     | 123    |  |

Выбор типа пояснения в ответ на требование в формате xml

Расхождение может быть из-за того, что при составлении декларации налогоплательщик пропустил счет-фактуру. Для исправления нужно подать уточняющий отчет по НДС, а в форме ответа выбрать «Счет-фактура был пропущен, будет включен в уточненную декларацию».

Третий тип ошибки — в декларацию включена отсутствующая операция либо ошибка в счете-фактуре кроется на стороне контрагента. Для исправления нужно выбрать пункт «Счет-фактура отсутствует, операция не подтверждается».

Итак, все ошибки исправлены. Теперь форму ответа на требование по НДС нужно проверить:

| ← Назад | Сохранить и закрыть | Контроль и отправка | Далее → |
|---------|---------------------|---------------------|---------|
|         |                     |                     |         |

Кнопка для проверки ответа на требование

Далее следует нажать «Отправить отчет», затем «Подписать и отправить».

К ответу можно прикрепить первичные документы.

Читайте также: Запрос на сверку с налоговой из Контур. Экстерн.